## Submitting HS Universal IDs (PEIMs) for Dual Credit Students

This process document is intended for select ISD staff for the purpose of submitting HS Universal IDs (UIDs/PEIMs) for Dual Credit students enrolled at San Jacinto College. By the end of this document, users should be able to accomplish the following.

- Log into Argos Web Viewer
- Access & run the Dual Credit ISDs Dashboard
- Export data from the Dual Credit ISDs Dashboard
- Save Output to the Dual Credit Teams site

### **Brief Instructions**

#### Logging into Argos Web Viewer:

- 1. Navigate to the Argos Web Viewer by Evisions.
- 2. Login with your SJC issued username and password.
- 3. New users should create a new password if prompted to do so.

#### Accessing & Running the Dual Credit ISDs Dashboard:

- 1. Click the Dual Credit ISD parent folder.
- 2. Click the Dual\_Credit\_ISD\_Report.
- 3. Click to open the PEIMS Data Sharing tab.
- 4. Select from required parameters.
  - A. Term
  - B. ISD
  - C. High School
  - D. Campus
  - E. Student Type
- 5. Read and agree to the FERPA agreement, then click Submit to run the report.

#### Exporting Data from the Dual Credit ISDs Dashboard:

- 1. Click Export All to CSV from the gear menu 🙆 .
- 2. Click the Apply button.
- 3. Click the Downloads icon 🖄 and select your file.

#### Saving High School UID Report to the Dual Credit Teams Site:

- Save your document as a CSV file and use the appropriate naming format. [High School Name]\_UID\_[DATE SUBMITTED] Example: North Shore HS\_UID\_091223
- 2. Go to the Dual Credit Site in Teams.
- 3. Click your school's channel and then the Files tab.
- 4. Click to open the FAST UIDs (PEIMs) folder.
- 5. Click Upload and Files, then browse for and open your CSV.

# **Detailed Instructions**

| Logging into Argos web viewer:                                                                                                    | Argos Web Viewer by Evisions × +                                                                                                    | ↓ - □ ×                           |
|----------------------------------------------------------------------------------------------------|----------------------------------------------------------------------------------------------------|-----------------------------------|
| <ol> <li>In your web browser, navigate to the <u>Argos Web Viewer by Evisions</u>.</li> </ol>                                                                                                    |                                                                                                    | <ul> <li>All Bookmarks</li> </ul> |
| periodic weekend maintenance.                                                                                                    | e Sign In                                                                                                    |                                   |
| <ol> <li>Login with your SJC issued username (first<br/>name.last name) and password and click<br/>the Sign In button.</li> </ol>                                                                                                    | Username:<br>michele.thomas<br>Password:<br>Remember this user                                                                                                    |                                   |
| <ul> <li>3. Evisions prompts new users to create a new password. In the Change Password dialog box, enter your inital password, a new password, then reenter to confirm the new password before clicking the Update button.</li> <li>NOTE: Report Evisions access issues to Sonia Townsend, SJC's Dean of Dual Credit Partnerships, at sonia.townsend@sjcd.edu. Be sure to indicate that you are an ISD employee attempting to access the Dual Credit ISD Dashboard on Evisions.</li> </ul> | Change Password:                                                                                                    |                                   |
| <ul> <li>Accessing &amp; Running the Dual Credit ISDs<br/>Dashboard:</li> <li>1. On the Argos Root page, click the Dual<br/>Credit ISDs parent folder, in the left<br/>pane, to view its content.</li> </ul>                                                                                                    | Root     Penglish     P Help     Penglish     Penglish     Pengli | • Settings • O Sign Out           |

| 2. In the right pane, click to open the                                                                                                    | 🗁 Root 🔰 🗁 Dual Credit ISDs                                                                                                    | 😢 English 🛛 Help 🗢 Settings 🖒 Sign Out                                                                                                    |
|----------------------------------------------------------------------------------------------------|----------------------------------------------------------------------------------------------------|----------------------------------------------------------------------------------------------------|
| Dual_Credit_ISD_Report.                                                                                                    | evisions<br>Argos<br>Enter Search String Q Search<br>Explorer Shortcuts Recent<br>< Parent Folder                                                                                                    | I_Credit_ISD_Report 5 < Details                                                                                                    |
| 3. On the Dual Credit ISD Report, click to open the <b>PEIMS Data Sharing</b> tab in the top, left corner.                                                                                                    | Root > Dual Credit ISDs > Dual Credit JSD. Report_updated - Dash     Saved Dashoard Settings -      Reports -      Report | noard                                                                                                    |
| <ul> <li>4. Select from required parameters: <ul> <li>A. Term – this is the term for which you are providing student PEIMs.</li> <li>B. ISD – this is the name of your school's district.</li> <li>C. High School – this is the name of your school.</li> <li>D. Campus – this is the SJC campus attended by your students.</li> <li>E. Student Type – this is the type of student you are providing PEIMs for.</li> </ul> </li> <li>NOTE: Hold down the Shift key on your keyboard and click to select multiple parameter values (i.e., select all six Student Types).</li> </ul> | Main       Allapp       PEIMS Data Sharing         SAN_JACINTO       COLLECE         Dual Credit Students - PEIMS Data Sharing         Term of Langer       Image: Control of Langer         Term of Langer       Image: Control of Langer         Students       Image: Control of Langer         Students       Image: Control of Langer         Students       Image: Control of Langer         Students       Image: Control of Langer         Students       Image: Control of Langer         Students       Image: Control of Langer         Students       Image: Control of Langer         Students       Image: Control of Langer         Students       Image: Control of Langer         Students       Image: Control of Langer         Students       Image: Control of Langer         Students       Image: Control of Langer         Students       Image: Control of Langer         Student       Image: Control of Langer         Students       Image: Control of Langer         Students       Image: Control of Langer         Students       Image: Control of Langer         Students       Image: Control of Langer         Students       Image: Control of Langer         Students       <                                                                                                    | Computer Devices Student Type: Exceeded States States Stat |

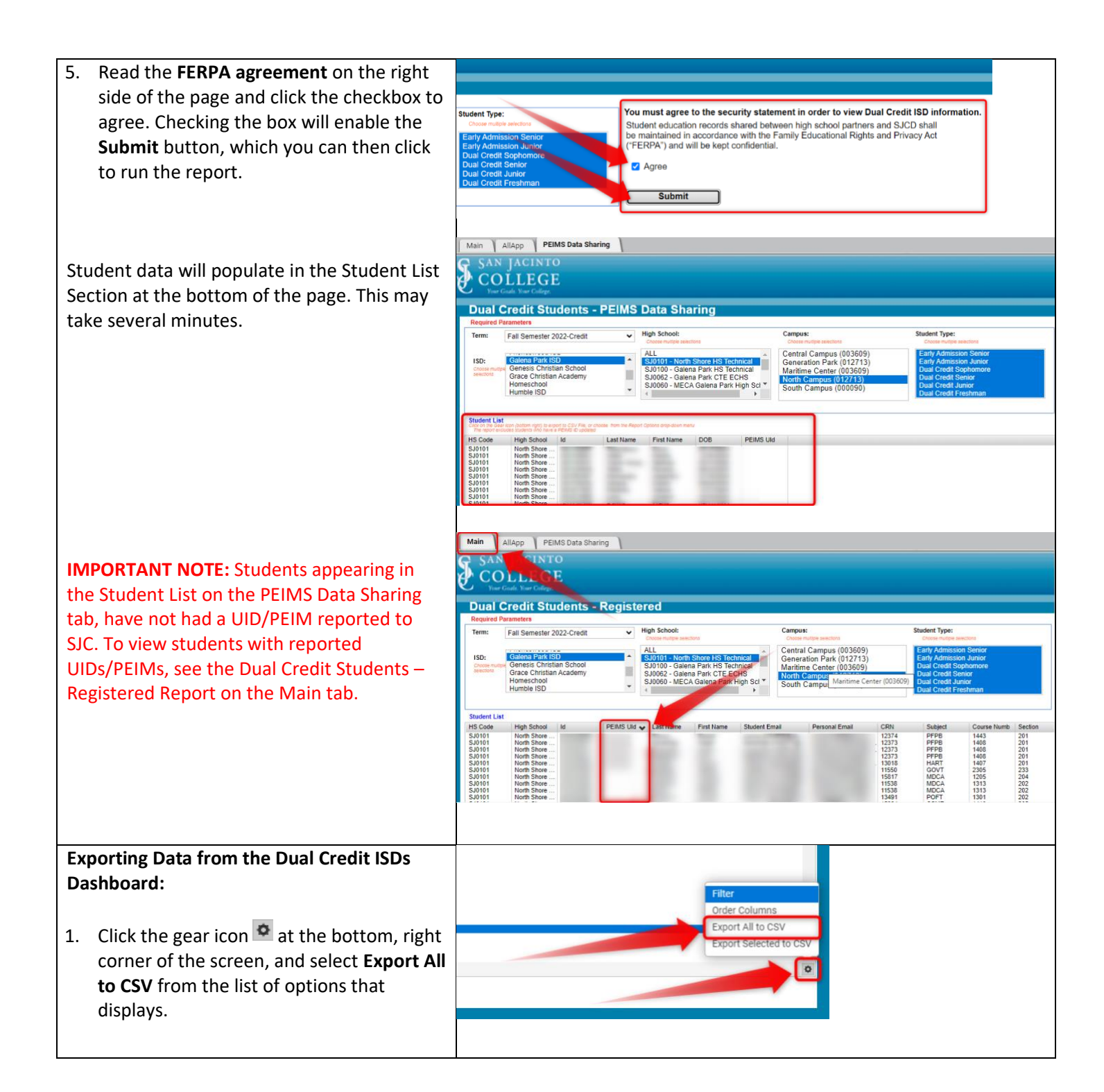

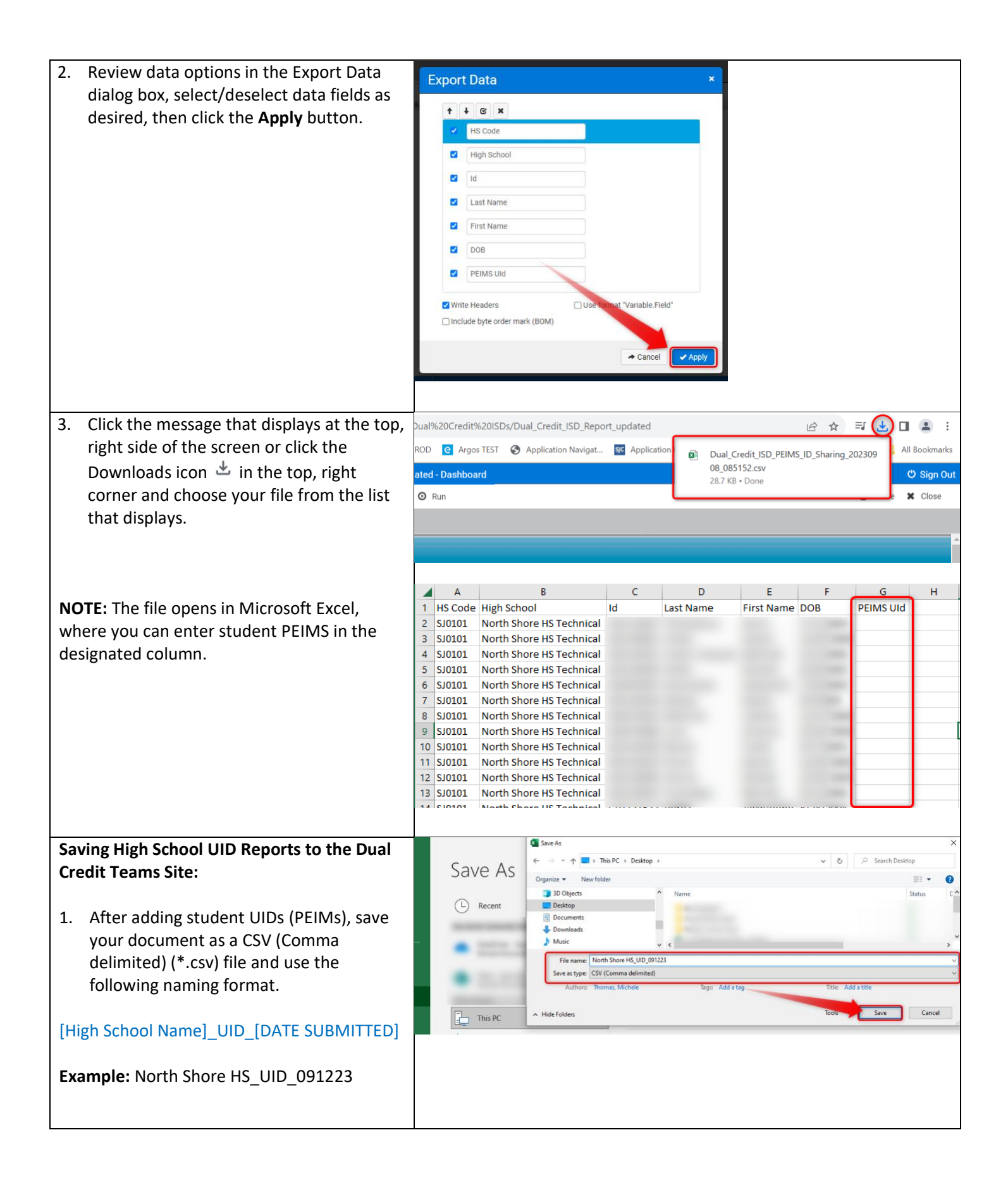

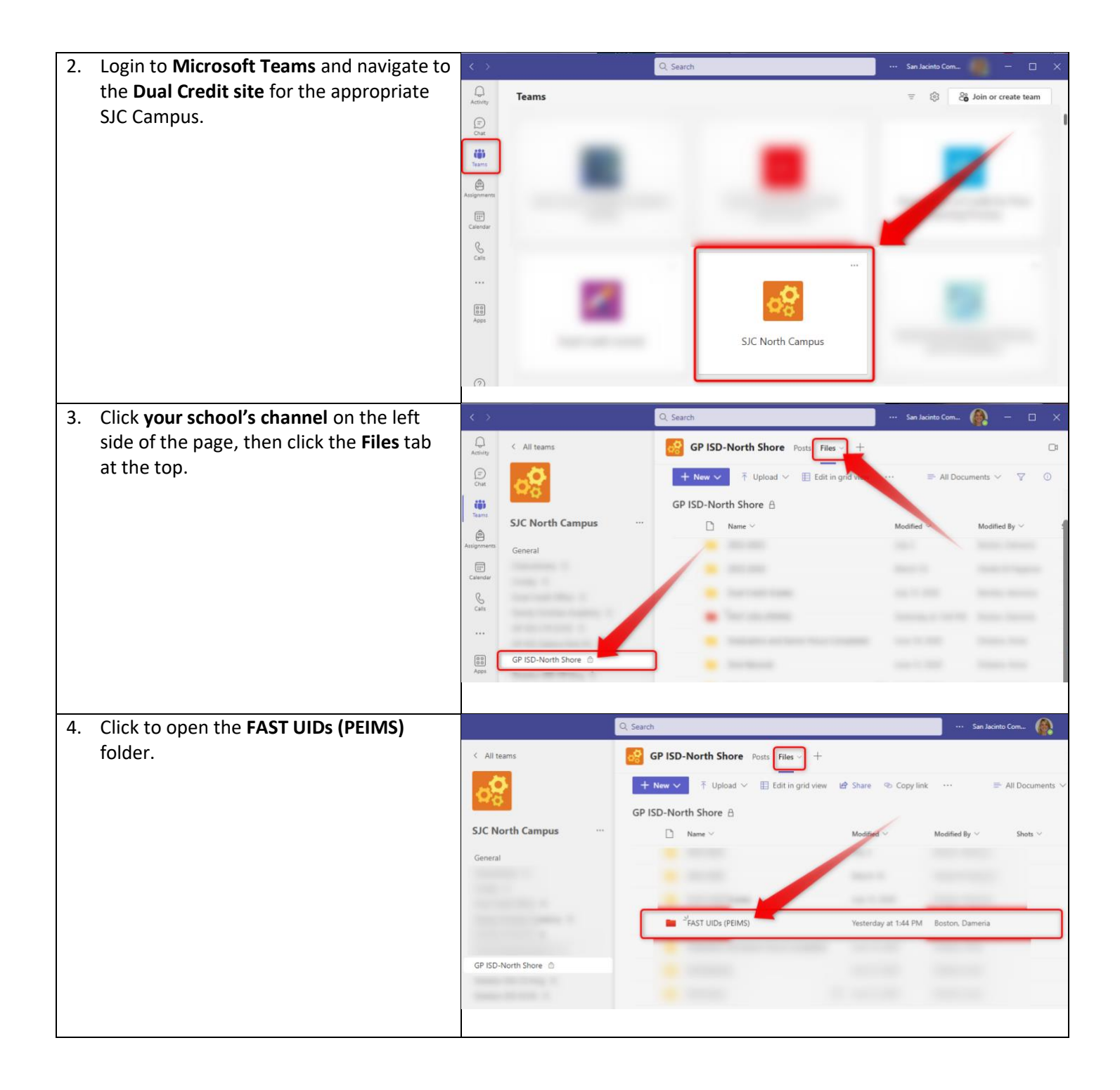

| 5. Click the Upload button at the top of the                                             | Q. Search San Jacinto Com 🦓 – 🗆 🗙                                                                                                    |
|------------------------------------------------------------------------------------------|----------------------------------------------------------------------------------------------------|
| page and choose Files. Then browse for and open your CSV file.                           | GP ISD-North Shore Posts Files                                                                                                    |
| <b>NOTE:</b> You can also drag and drop your CSV file into the FAST UIDs (PEIMS) folder. | + New ∨       ↑ Upload ∨       Share       ⊕ Copy link       Cap Sync       ··· ⇒ All Documents ∨       ♀       ○         GP ISD-North       Files       EIMS)       A         ···        Polder       Modified V       Modified By ∨       Shots ∨         Template       Modified ∨       Modified By ∨       Shots ∨                                                                                                    |
|                                                                                          | Image: Constraint of the state of the state of the st |
|                                                                                          | File name: North Shore HS_UID_091223                                                                                                    |
|                                                                                          | GP ISD-North Shore Posts Files ~ +                                                                                                    |
|                                                                                          | + New $\checkmark$ $\uparrow$ Upload $\checkmark$ $\bowtie$ Share $\circledast$ Copy link $\bigcirc$ Sync $\cdots =$ All Documents $\checkmark$ $\bigtriangledown$ $\bigcirc$                                                                                                    |
|                                                                                          | GP ISD-North Shore > FAST UIDs (PEIMS) ≜                                                                                                    |
|                                                                                          | □     Name ∨     Modified ∨     Modified By ∨     Shots ∨                                                                                                    |
|                                                                                          | North Shore HS_UID_091223.csv A few seconds ago Thomas, Michele                                                                                                    |